Detta ska du göra för att få en plan bokad till era seriematcher samt för att de lag ni ska möta ska kunna se tid och plats i Fogis:

1, Logga in på outlook (skriv typ outlook login i google) och logga in med användarnamnet: forsmyranbokning@outlook.com och lösenordet: Forsmyran2017

2, Du kommer till e-posten, men längst ned finns en symbol för kalendern som du ska klicka på. Gå in där och leta fram de datum som ditt lag ska spela på. Ni har ju, liksom alla andra söndagar, men det är upp till dig om du vill boka en lördag istället för söndag. (Gör du det måste du bara ändra datum också i Fogis.) Detta gör man för att boka fast en plan på forsmyran en viss tid och för att alla andra lag ska se när man bokat.

3, När du klickat på rätt datum så ser man till höger om någon annan bokat något. Det kan vara så att det är tre punkter (...) som man får klicka på för att se bokningarna som redan är gjorda. Klicka sedan på dagen. Då skapas en ny händelse och en ny ruta dyker upp. Där skriver du rubriken "p13 match", ändrar till en ledig tid och väljer plan som ni ska spela på. Boka gärna hemma- och borta-omklädningsrum också. De görs genom att välja dessa under rubriken "plats". Samma som planen alltså. Välj en tid ca 30 min innan ni ska spela och ca 30 min efter. Spara och stäng.

4, Gör samma sak med alla era hemmamatcher.

5, Därefter loggar du in i Fogis. Där ser du ju alla era matcher (div 8 södra) och klickar på matchnumret för era hemmamatcher. Då kommer man till en ruta där man kan välja plan/anläggning (om Forsmyran inte är förvald får du hitta åt den i rullistan) samt fylla i tid. Fyll i tid när matchen ska starta och inte från när du bokat planen på forsmyran. Spara. Det är också på fogis som du som lagledare håller koll på om någon av era bortamatcher ändrar datum, vilken tid den blir och vilken plan den ska spelas på.